## お使いのテレビで本製品を登録すると専用機器となります。

東芝 REGZAで使う

ー度登録したハードディスクを他のテレビ・レコーダーで使用するには、再度登録する必要 があります。その際、ハードディスクに保存したデータは消去されますのでご注意ください。

- 本製品に保存したデータの消失についてはいかなる運用形態にかかわらず、弊社では一切その責任 を負いません。
- 重要なデータは万一に備えて必ず複数のメディアにバックアップを取っておくようにお願いいたします。

## ■ハードディスクを登録する(初期化)

本製品をテレビに接続します。「はじめにお読みください」を参照

表示される画面や手順が異なる場合は、お使いのテレビに付属の取扱説明 書をお読みになり、設定してください。

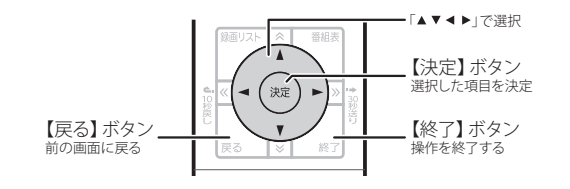

ハードディスクを接続すると
「通常録画用機器の登録」画面が自動的に表示されます。
[はい]を選択して、リモコンの
【決定】ボタンを押します。

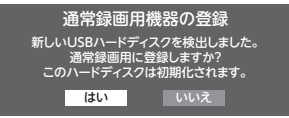

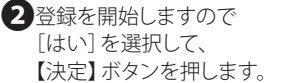

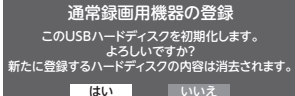

●登録中は、絶対にUSBケーブルを抜いたりテレビやハードディ スクの電源を切らないでください。故障の原因になります。 3登録名の確認画面が表示され

ます。

表示された名称でよければ [いいえ]を選択して、【決定】 ボタンを押します。

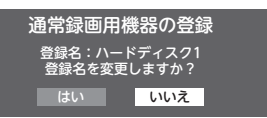

登録名を変更する場合は「はい」を選択し、レグザに付属の 取扱説明書を見ながら登録名を設定してください。

4 録画機器の初期候補を決定 する画面が表示されます。 [はい]を選択して、【決定】 ボタンを押します。

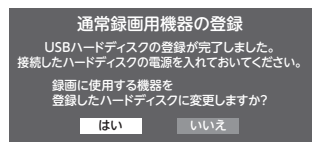

すでに別の録画機器が接続してあるなど、現在設定済みの場所を 変更したくない場合は、[いいえ]を選択します。

これでハードディスクに録画する準備ができました。 以降は「東芝製液晶テレビ REGZA」に付属の取扱説明書を お読みになり、録画してください。 注)表示した「通常録画用機器の登録」画面を閉じてしまった場合は、 次の手順にて設定画面から[USB-HDD登録設定]を行います。

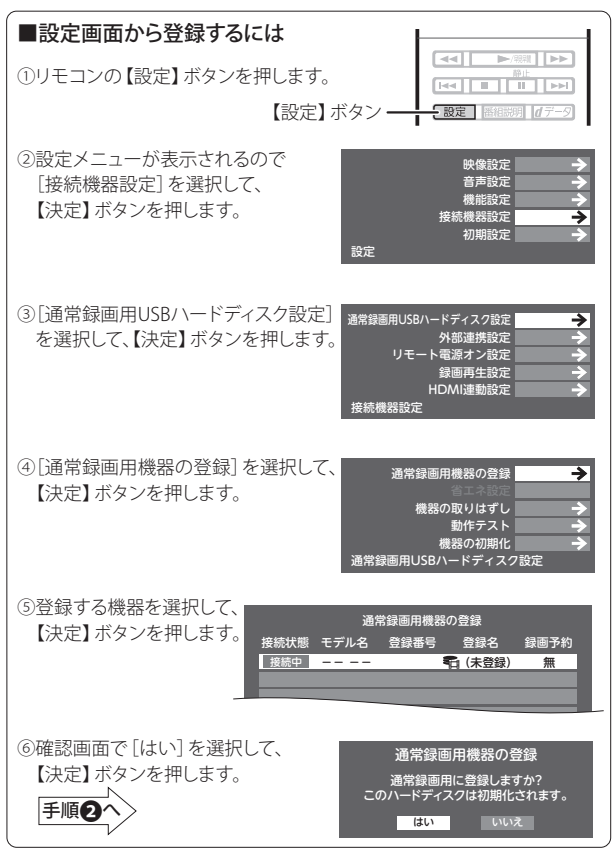

## ■動作テストをする

録画が正常に行えるかテストを実行します。

①「■ 設定画面から登録するには」の①~③の手順で、 [通常録画用USB/\ードディスク設定]を表示させます。

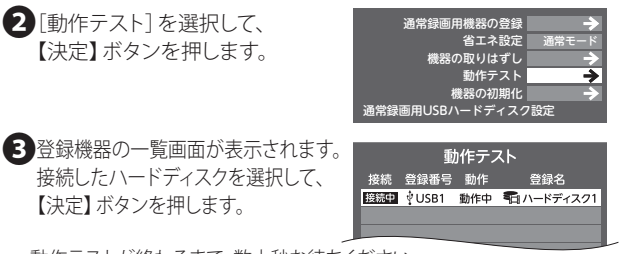

動作テストが終わるまで、数十秒お待ちください。

4 完了の画面が表示されたら、
動作テストは完了です。
【戻る】ボタンを押します。

| 動作テスト               |    |
|---------------------|----|
| 🖞 USB1 🛛 😭 ハードディスク1 |    |
| 録画                  | OK |
| 録画中の再生              | OK |
| 録画中の早見早聞            | OK |

テスト内容と結果についての詳細は、レグザに付属の取扱説明書 「準備編」をお読みください。

## ■ハードディスクを取り外す

 ハードディスクを取り外す場合は、次の手順で行います。
①テレビの「設定」→「接続機器設定」→「通常録画用USB/ハードディスク 設定」メニューより「機器の取りはずし」を実行します。

②「USBハードディスクを取りはずしできます。」と表示されたら、本製品の電源を切り、テレビからUSBケーブルを抜き、取り外します。